# WIMP interface

(input modalities: mouse and keyboard) Introduction of the features

## Multiple views

- 1. Multi-line chart
- 2. Animated map
- 3. Small multiples
- 4. Detail view
- 5. Comparison view

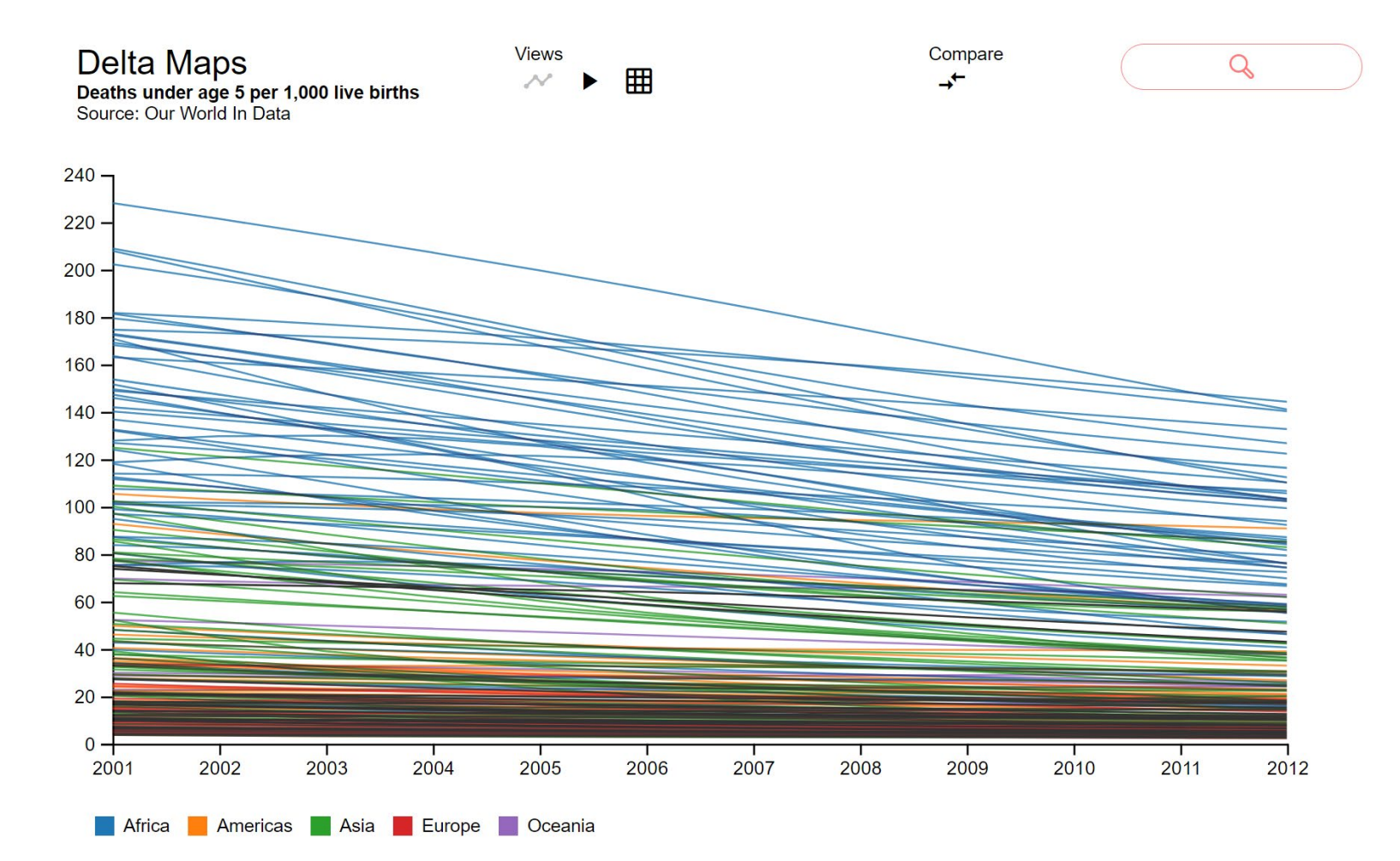

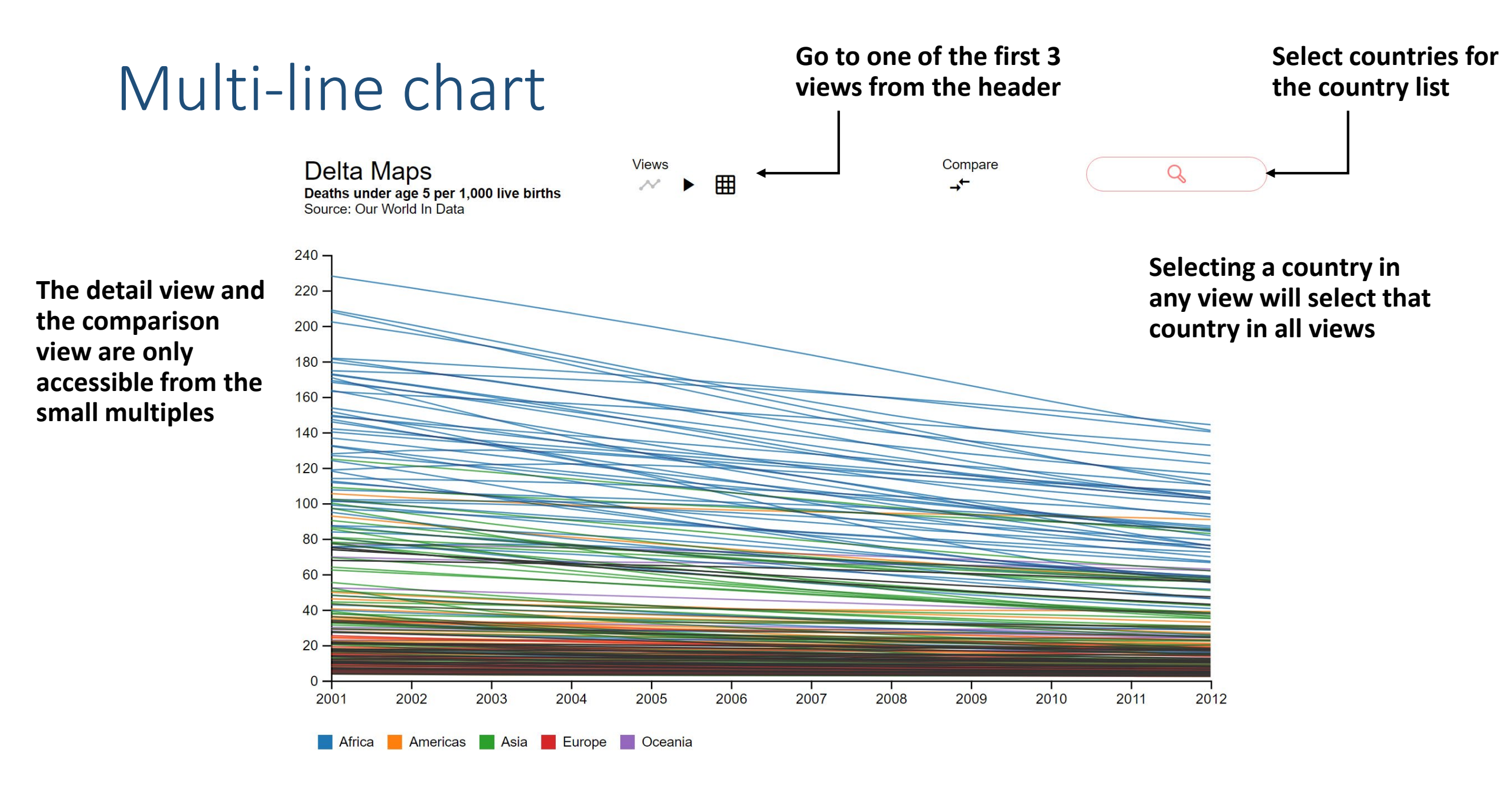

### Multi-line chart

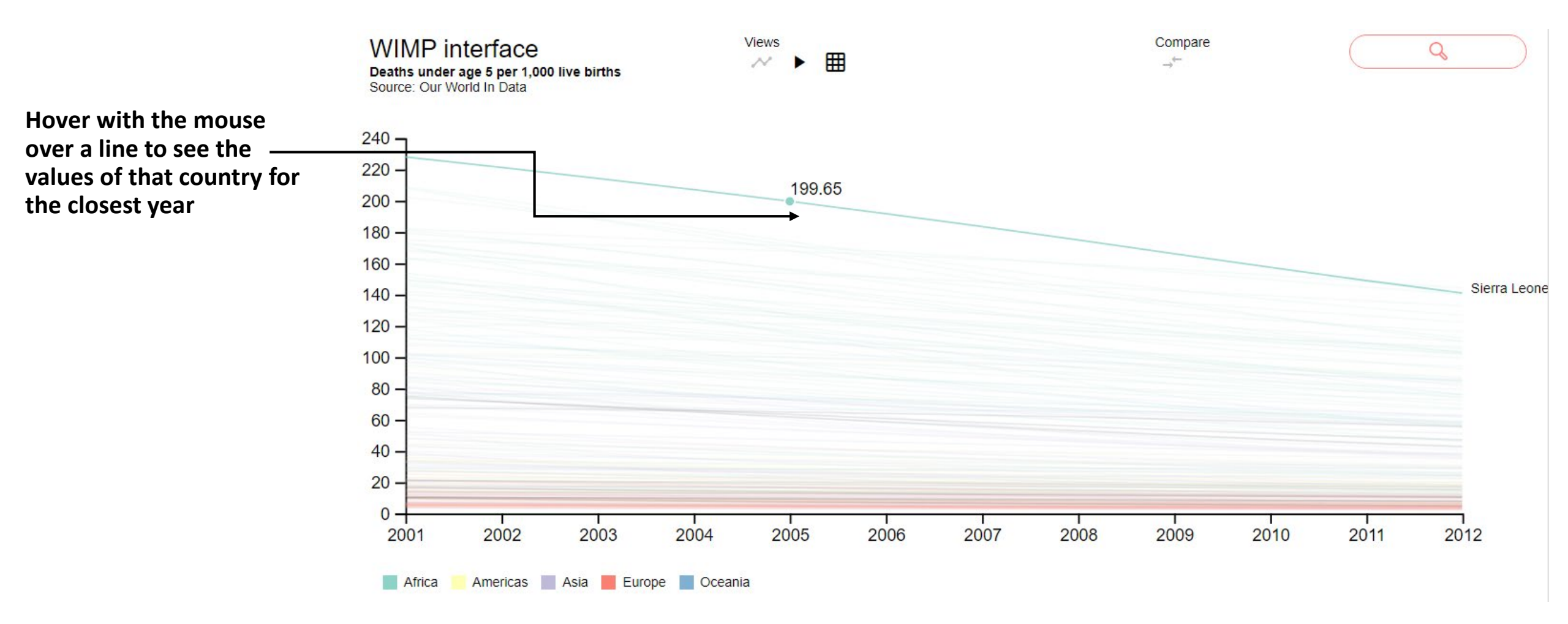

### Multi-line chart

### You can also zoom in or zoom out with your mouse wheel or wih the buttons

![](_page_4_Figure_2.jpeg)

### Animated map

Hover on a country to see its

Q

![](_page_5_Figure_2.jpeg)

Use the play button and slider to see the values change over time

![](_page_6_Figure_0.jpeg)

### Detail view

#### Focus on 1 year

#### Views Compare **Delta Maps** Q N -≁-Deaths under age 5 per 1,000 live births Source: Our World In Data 50.00 100.00 150.00 199.65 Sierra Leone Click on a bar to Mali 173.86 Angola 171.66 select that country Chad 171.08 <u>168.</u>09 Niger 167.77 Central Afr... Nigeria 156.25 **Burkina Faso** 155.51 Somalia 153.70 Congo, Dem.... 148.28 145.50 Guinea-Bissau South Sudan 145.14 Guinea 142.00 2005 Equatorial ... 134.73 132.99 Mozambique Cameroon 130.01 Ivory Coast · 127.98 127.74 Burundi Liberia 127.21 Benin 126.12 Eswatini 125.47 121.42 Lesotho

### On any map, you can <u>deselect all</u> countries by clicking on an empty space

Х

You go

back to

the small

multiples

by clicking

on the "X"

### Comparison view Focus on comparing 2 years Views Delta Maps $\sim$ Deaths under age 5 per 1,000 live births Source: Our World In Data 2002 2001 2003 2004 2005 2007 2006 2008 2009 2010 2011 2012

#### After clicking the compare button, select 2 years to compare

Compare

Select 2 maps

![](_page_8_Figure_2.jpeg)

Q

Tip: Select a country to see values on the ruler.

### Comparison view

#### Focus on comparing 2 years

![](_page_9_Figure_2.jpeg)

You've reached the end of the introduction.

Please take 5 minutes to explore the interface on your own.